## Installing Microsoft Office to Your Computer

All members of the GCU community have FREE access to Office. The programs can be accessed via a web browser but also downloaded and installed to your computer.

- 1. Using a web browser, visit <u>www.office.com</u>.
- 2. Click "Sign in":

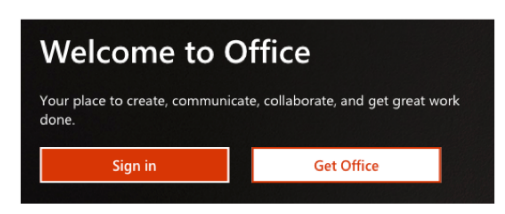

3. On the following pages, enter your GCU email address, and, when prompted, your password:

| Microsoft                  |             |
|----------------------------|-------------|
| Sign in                    |             |
| Email, phone, or Skype     | Sign In     |
| No account? Create one!    | Username    |
| Can't access your account? | Password    |
| Sign-in options            |             |
| Next                       | Remember me |
|                            |             |

4. Once you're signed in, click "Install Office" and then "Office 365 apps":

| Office 365     | , Search                |                |                 | Q @                                                                                                    | ? ВА |
|----------------|-------------------------|----------------|-----------------|----------------------------------------------------------------------------------------------------|------|
| Good afterno   | on                      |                |                 | Install Office 🗡                                                                                                |      |
| +              | × •                     | <b>P</b>       | <b>1</b>        | Office 365 apps<br>Includes Outlook, OneDrive for Business,<br>Word, Excel, PowerPoint, and more.               |      |
| Start new Onel | Drive Word Excel        | PowerPoint One | Note SharePoint | Other install options<br>Select a different language or install other<br>apps available with your subscription. |      |
| Recent Pinned  | Shared with me Discover |                |                 | → Upload and open →                                                                                             |      |

5. The installation file will download to your computer's hard drive, so you can install Office products such as Word, Excel, Outlook, PowerPoint. These programs can be installed on up to five computers.